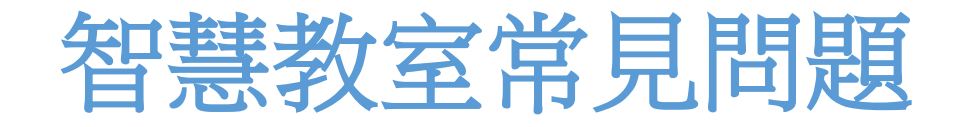

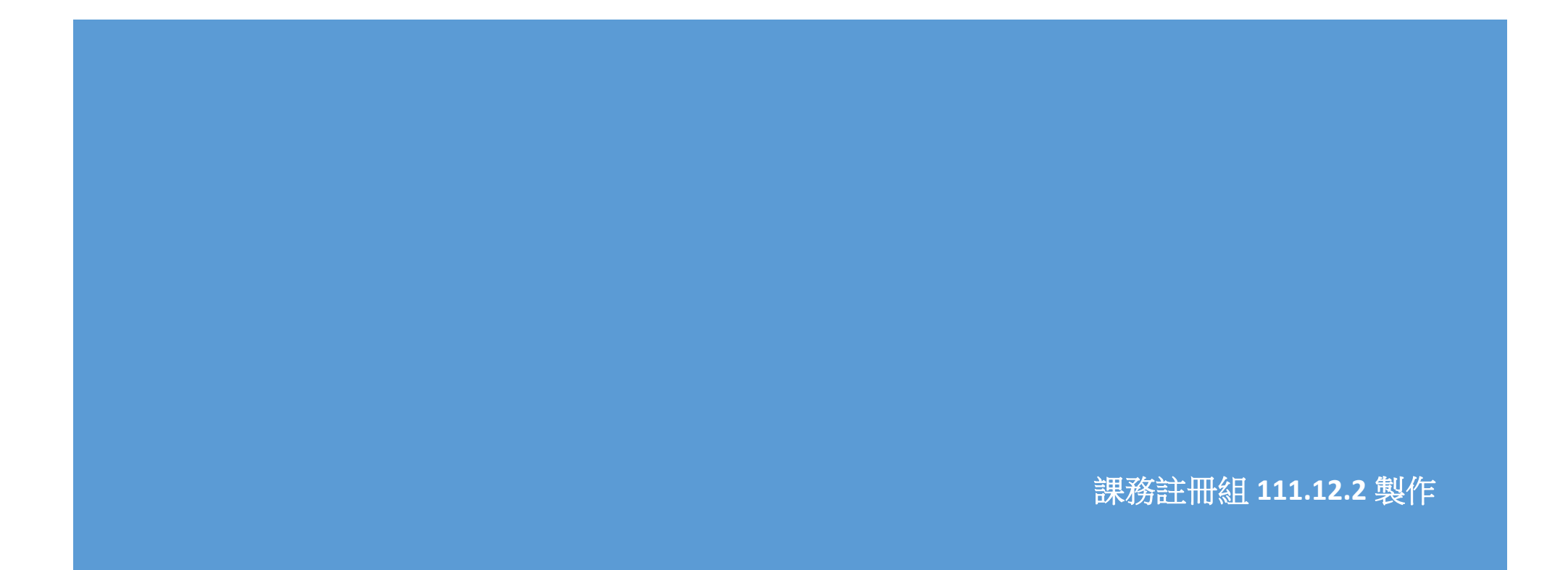

#### 目錄

| <u> </u> | 後攝影機追蹤功能不動了     | 2 |
|----------|-----------------|---|
| <u> </u> | 電視螢幕無投影         | 3 |
| 三、       | 撥放投影片時,畫面跑到副畫面  | 4 |
| 四、       | 外接蘋果筆電,撥放影片沒有聲音 | 5 |
| 五、       | 如何外接筆電          | 6 |
| 六、       | 調整麥克風聲音         | 7 |
| セ、       | 電腦當機            | 9 |

#### 一、後攝影機追蹤功能不動了

- > 後追蹤攝影機在追蹤啟動時,藍色的狀態燈會呈現閃爍的狀態。
- 追蹤模式啟動時若是沒有關閉追蹤模式,是會持續追蹤,除非攝影機範圍內,都沒有人像可以追蹤,攝影機則會回到初始 位置。
- ▶ 若是自動追蹤攝影機是追丟講者,可以關閉追蹤模式,再重新打開追蹤,並請老師正面朝向追蹤攝影機即可。
- ➤ 在 IPAD 第一個頁面-系統,選擇"啟動追蹤功能"。(如下圖)

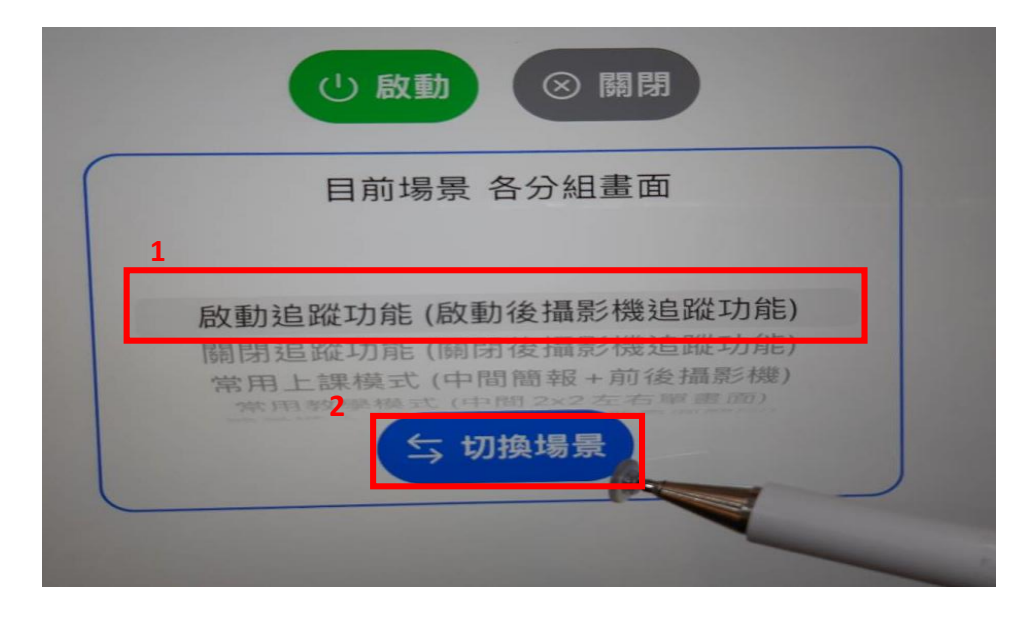

#### 二、電視螢幕無投影

#### ➢ 若討論桌電視無投影,至 ipad>影像切換>確認投影功能是否有開啟

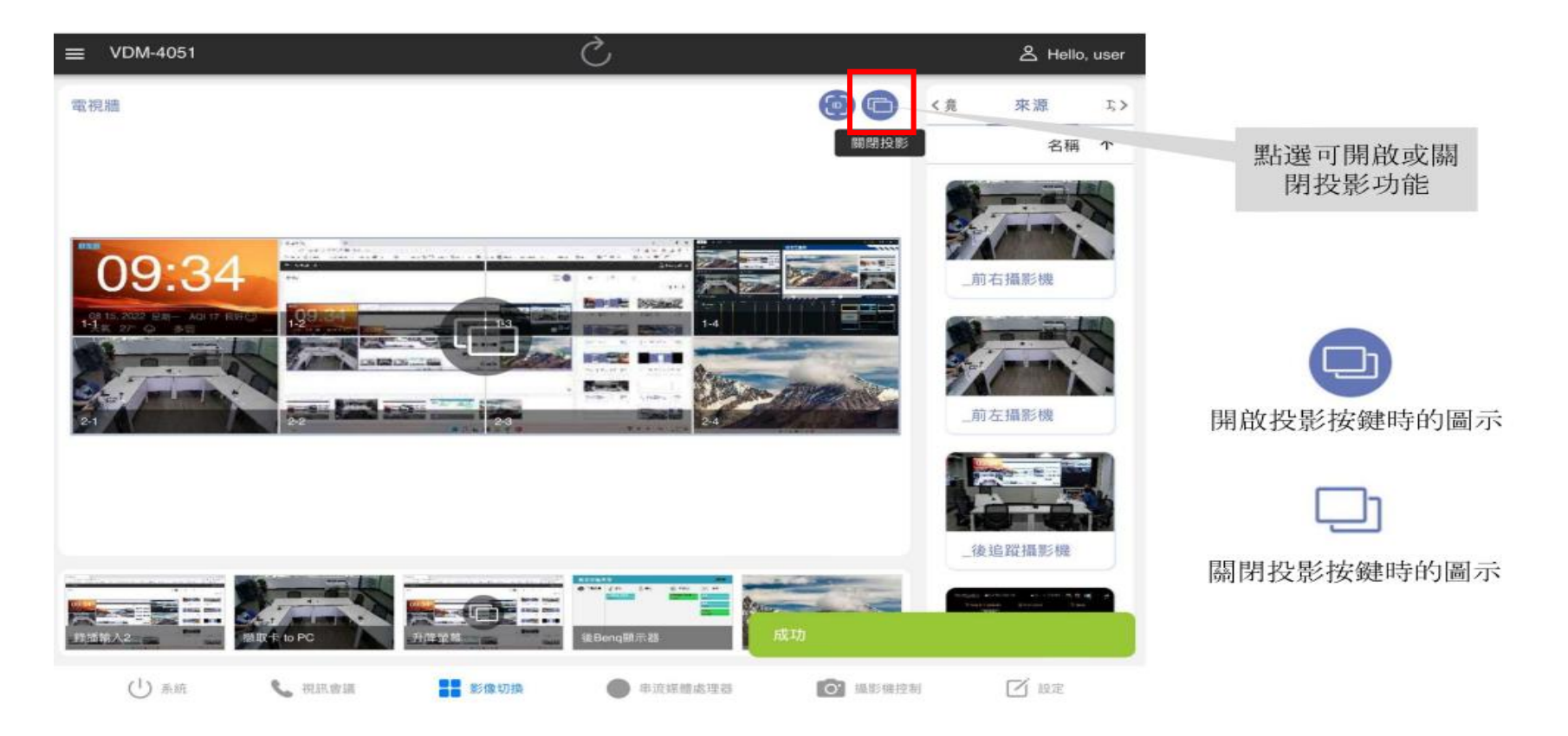

## 三、撥放投影片時,畫面跑到副畫面

▶ 當撥放投影片時,畫面跑到副畫面時,先取消撥放,於投影片放映/監視器/下拉改為主監視器

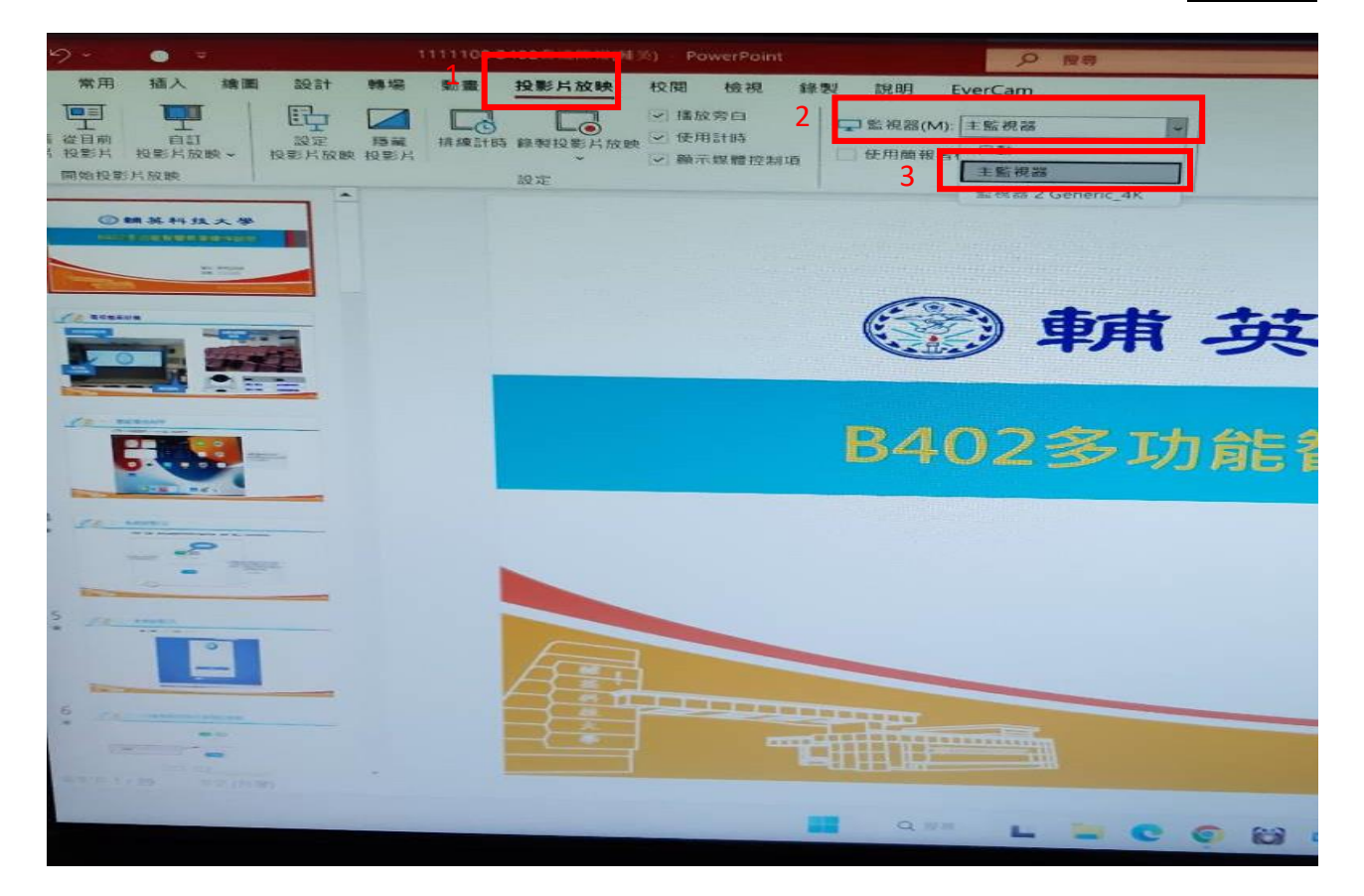

# 四、外接蘋果筆電,撥放影片沒有聲音

#### ▶ 請確認電腦的系統音量是否有選擇到 Generic\_4K

| $\circ \checkmark \rightarrow \blacksquare$ | 聲音             | Q 搜尋  |  |  |
|---------------------------------------------|----------------|-------|--|--|
|                                             | 音效 輸出 輸入       |       |  |  |
|                                             |                |       |  |  |
| 選擇聲音輸出裝置:                                   |                |       |  |  |
| 名稱                                          | 類型             |       |  |  |
| 王機                                          | 耳機埠            |       |  |  |
| Generic_4K                                  | DisplayPort    |       |  |  |
| 陳家琪的iMac                                    | AirPlay        |       |  |  |
| 小汪的Mac mini                                 | AirPlay        |       |  |  |
| DIRECT-BXB-6F                               | AirPlay        |       |  |  |
|                                             |                |       |  |  |
| 们进发直的設定·                                    |                |       |  |  |
|                                             | 所選的裝置沒有輸出的控制項目 |       |  |  |
|                                             |                |       |  |  |
|                                             |                |       |  |  |
|                                             |                | 6     |  |  |
|                                             |                |       |  |  |
| ᆂᅀᄔᆇᄪ                                       |                |       |  |  |
| 朝山首5                                        |                | リー 静音 |  |  |
|                                             | 在選單列中顯示音量      |       |  |  |

# 五、如何外接筆電

▶ 於老師講桌-資訊面板處,接入 HDMI 訊號,按下投影鍵即可取代電視牆排列的有投影圖示的區塊。

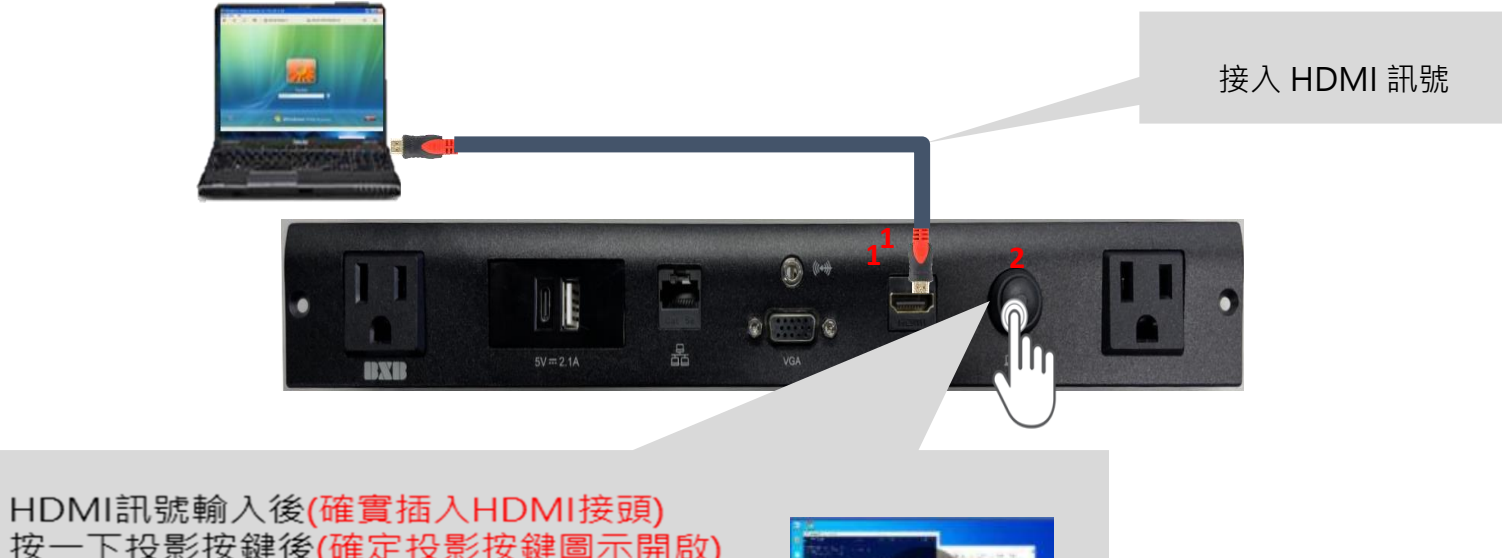

按一下投影按鍵後(確定投影按鍵圖示開啟) 就可以取代電視牆排列的**有投影圖示的區塊** 再按一次就可以還原電視牆的預設畫面 PS: 十秒內重複按壓指令忽略

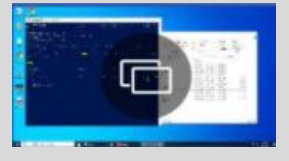

## 六、調整麥克風聲音

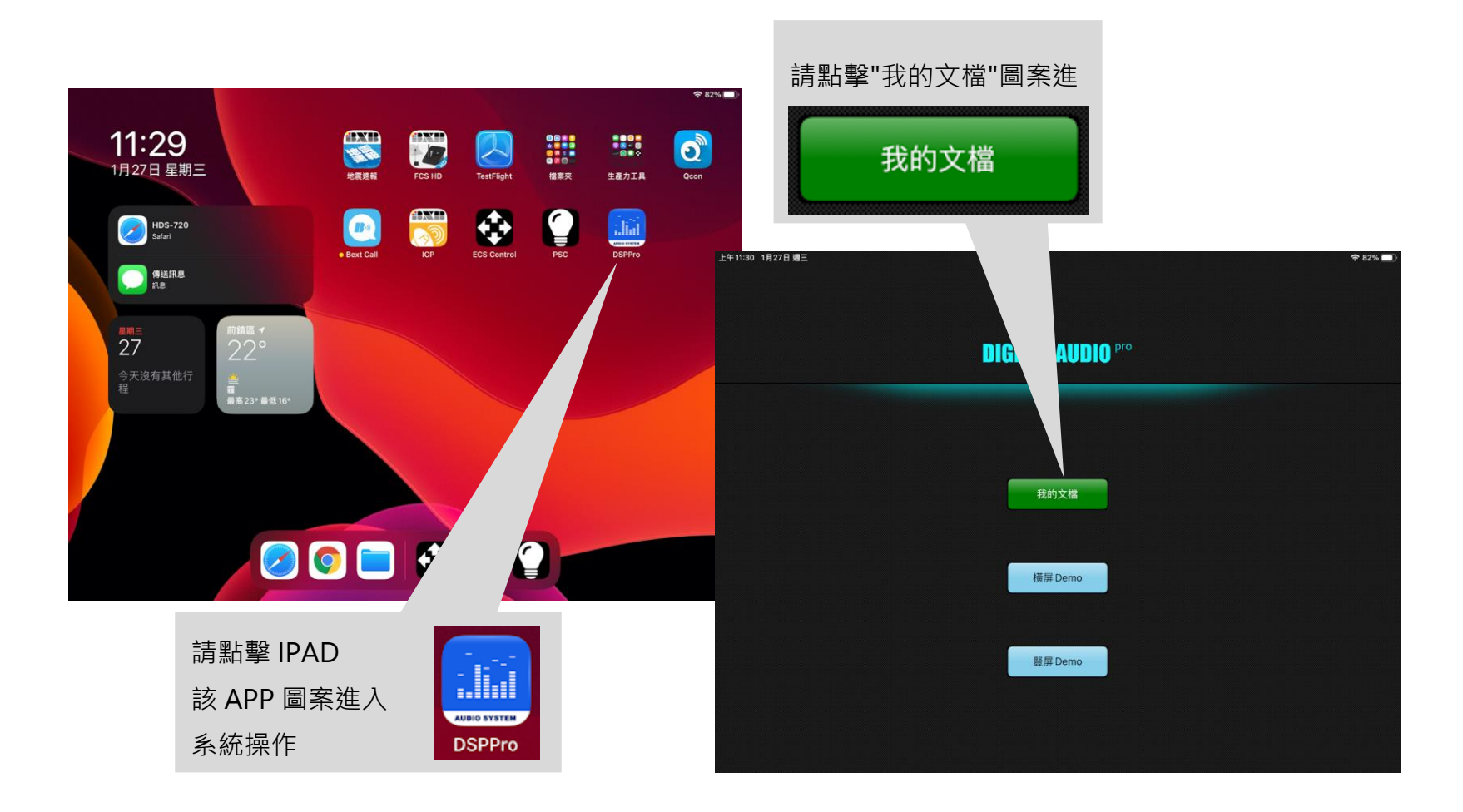

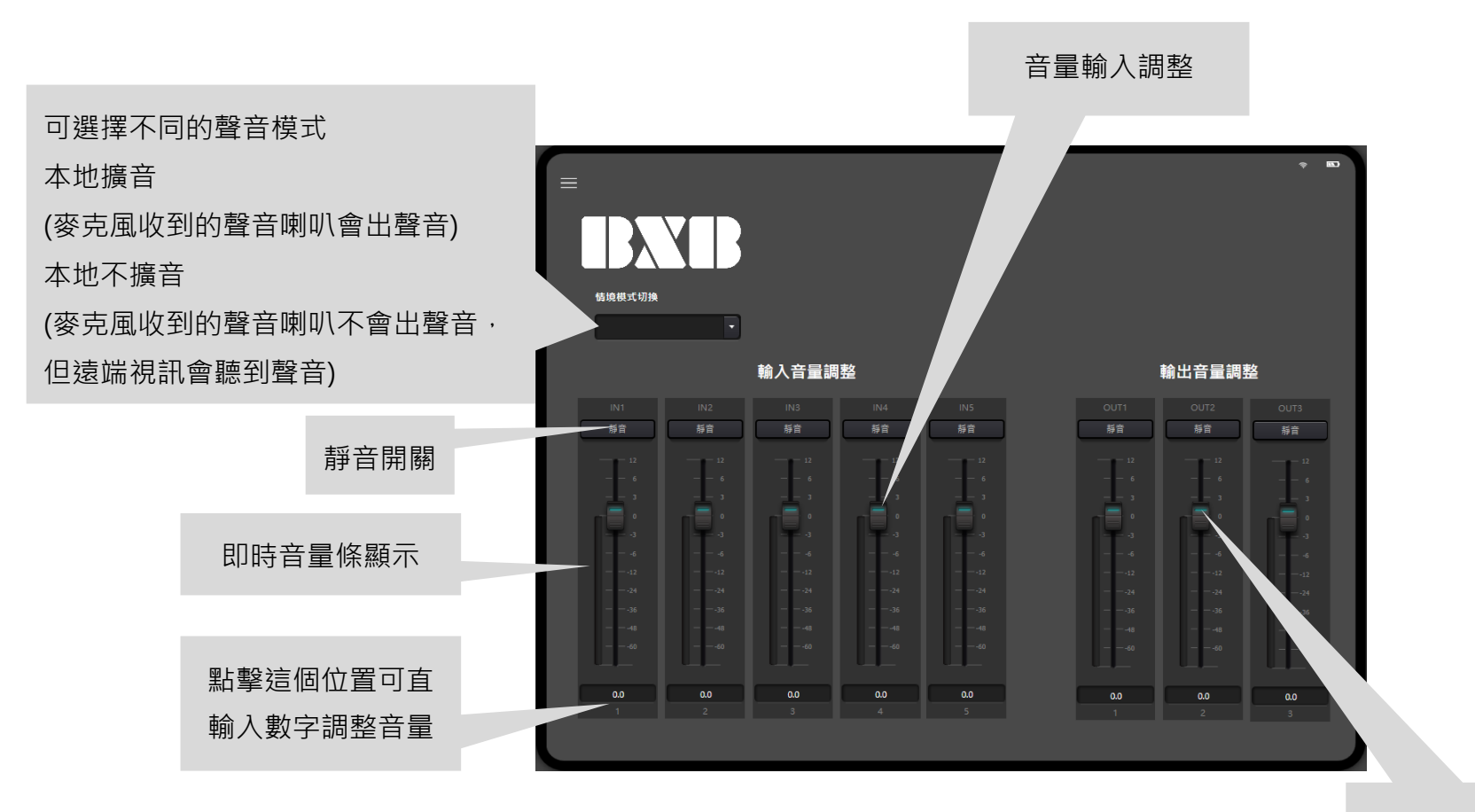

音量輸出調整

### 七、電腦當機

▶ 電腦當機或螢幕沒畫面時(如下圖1圖2),請重新啟動電腦,若無法直接重新啟動電腦,請使用鑰匙開啟後方機櫃,將 電腦強制關機後過30秒再重新啟動電腦。

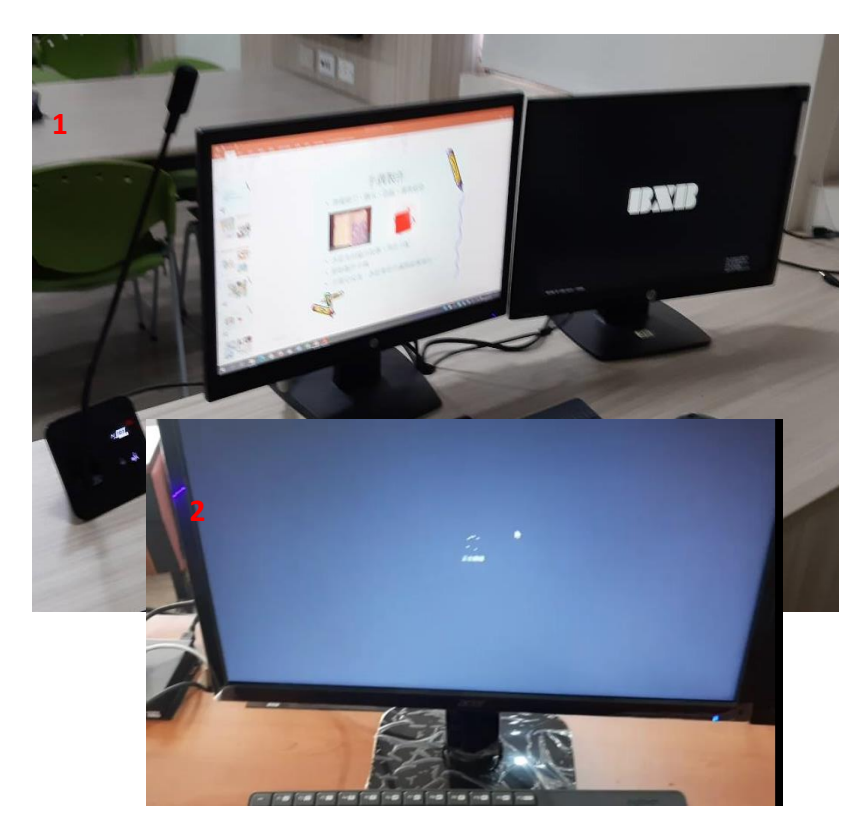

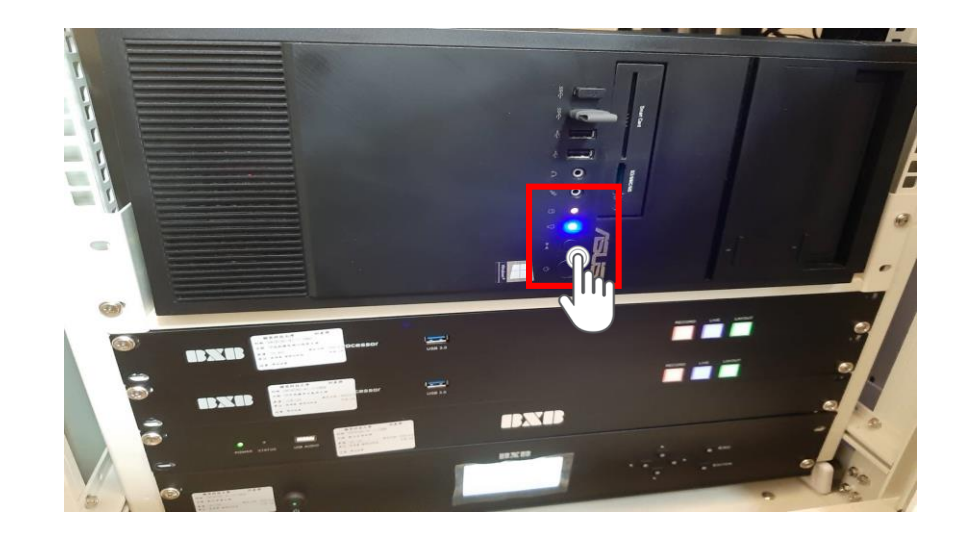